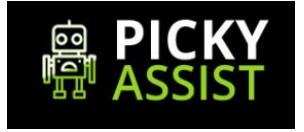

# **Picky Assist API Documentation**

V2 - JSON API

| Introduction<br>Available API's               | 3  |
|-----------------------------------------------|----|
|                                               | 4  |
|                                               | Т  |
| Prerequisite                                  | 4  |
| Webhooks                                      | 5  |
| Webhook Variables                             | 5  |
| Sample Raw Data (Standard POST Method)        | 7  |
| Sample JSON Data (JSON Method)                | 7  |
| Giving Instant Reply Back Response to Webhook | 7  |
| JSON Sample Response                          | 8  |
| API Calling Methods                           | 9  |
| Validate your JSON Request Data               | 9  |
| Sample JSON Request & Response + Test Form    | 9  |
| Sending WhatsApp & SMS Message                | 10 |
| Request Variables                             | 10 |
| Response Variables                            | 11 |
| Sample JSON Request - Push                    | 11 |
| Sample Response - JSON                        | 12 |
| Sending Dynamic Messages - Push               | 12 |
| Response - JSON                               | 13 |
| Sending Bulk Messages - Push                  | 13 |
|                                               |    |

| Response - JSON                        | 14 |
|----------------------------------------|----|
| Sending SMS                            | 15 |
| Broadcast API - Must Read Instructions | 15 |
| Call Conference / Click 2 Call API     | 17 |
| Request Variables                      | 17 |
| Response Variables                     | 18 |
| Fetching Call Conference Report API    | 19 |
| Call Report Response Variables         | 20 |
| Fetching Device Status                 | 21 |
| Sample Request                         | 21 |
| Sample Response                        | 21 |
| Response Variables                     | 22 |
| Device Commands                        | 23 |
| List of Available Commands             | 23 |
| Sample Request                         | 24 |
| Sample Response                        | 24 |
| Basic Troubleshooting                  | 24 |
| Status & Error Codes                   | 26 |
| Sample Codes                           | 27 |
| Support                                | 27 |

# Introduction

API Stands for Application Programing Interface which allows you to communicate with Picky Assist Servers from your Server / Application for Sending Messages, Making Call Conference, Managing Device from Whatsapp & Mobile SIM Card Installed in your Android Phone.

Picky Assist API is compatible with all programming language platforms and we make use of JSON. API allows you to to send messages and Webhook enables you to receive messages.

| АРІ Туре                              | URL                                                      | Use                                                                                                    |
|---------------------------------------|----------------------------------------------------------|----------------------------------------------------------------------------------------------------|
| WhatsApp API                          | https://pickyassist.com/app/api/v<br>2/push              | For Sending Text, Image,<br>Video, Audio & Files                                                           |
| SMS API                               | <u>https://pickyassist.com/app/api/v</u><br>2/push       | For Sending Text & Unicode<br>Messages Required Picky<br>Assist Bridge App Version 3.5<br>or above         |
| Call Conference / Click 2<br>Call API | http://pickyassist.com/app/api/v2/<br>conference-request | For doing call conference<br>with upto 5 members or<br>initiating a Click 2 Call with 2<br>members         |
|                                       |                                                          | Required Picky Assist Bridge<br>App Version 3.9 or above                                                   |
| Call Conference Report<br>API         | http://pickyassist.com/app/api/v2/<br>conference-report  | API to fetch Call Conference<br>Reports                                                                    |
| Device Status API                     | http://pickyassist.com/app/api/v2/<br>device-status      | Fetching device status which<br>helps you to manage the<br>device remotely<br>Required Picky Assist Bridge |
|                                       |                                                          | App Version 3.8 or above                                                                                   |
| Remote Device<br>Management           | http://pickyassist.com/app/api/v2/<br>device-action      | Set of commands available for managing the device remotely                                                 |

### Available API's

|  | Required Picky Assist Bridge |
|--|------------------------------|
|  | App Version 3.8 or above     |

#### **Use Cases**

Build Innovative communication solution across all industries, few use cases are Sending OTP, Reminders, Alerts, LIVE Chat, Invoices, Sending Quotations, Sending Product Images & Videos, Sending Greeting Cards & Videos, Shipping Alerts, Absentee List, Click 2 Call, Call Conference, Missed Call Based Support, Missed Call based call back and much more.

| API Call Method                   | POST Only                          |
|-----------------------------------|------------------------------------|
| Current Version & Date of Release | V2 - 03-01-2019                    |
| Base URL For Version 2            | https://pickyassist.com/app/api/v2 |
| АРІ Туре                          | Standard JSON Type                 |

## Prerequisite

- 1. Should have a valid Picky Assist Bridge App License (Create A New Project to Get License Key Visit <u>https://pickyassist.com/app</u>)
- 2. Picky Assist Bridge Android App 3.5 or above should be installed and configured correctly in the mobile phone where Whatsapp Personal is running.
- API Token (Visit <u>https://pickyassist.com/app</u> and generate token from Settings -> API Tokens
- 4. For Call Conference / Click 2 Call Android Version should be 6.0 or above and Picky Assist Bridge Android App Version should be 3.9 or above.

## Webhooks

Webhooks enables to receive WhatsApp Messages, SMS & Call events from your mobile phone into your application/server. Picky Assist sends events to your webhooks using **POST** method

You need to configure the Webhook against each project from the web console , to configure webhook Login Into your Picky Assist Web Console -> Select Project -> Settings -> Webhooks

You can configure webhook event triggers in 2 methods as below

**Standard POST** : In this method data will be passed as raw and you need to extract the same based on variable name from the URL. This is the default method.

**JSON Method** : In this method data will be in JSON format and need to decode in JSON, you need to manually enable this method.

If you would like to pass any additional variables to be pushed then please configure as yourfilename.aspx?variable1=picky-newyork&variable2=newclient

#### Webhook Variables

| Variable    | Details                                                                                                    | Туре    |
|-------------|----------------------------------------------------------------------------------------------------|---------|
| number      | Mobile number with country code from the message<br>came, if the sender mobile number is saved in the<br>phone contacts then instead of number the contact<br>name may come here as number.<br>For Whatsapp Group the number will be Group Name<br>@Sender Name / Number | Text    |
| message-in  | Text message received in the application - only first<br>2500 characters will be pushed to the server for<br>WhatsApp                                                                                                    | Text    |
| application | On which messaging app the message has received<br>1 = Whatsapp Personal<br>2 = Whatsapp Business                                                                                                    | Numeric |

|               | 3 = SMS<br>4 = Call<br>5 = Messenger<br>6 = Telegraph<br>7 = Web<br>8 = WhatsApp Official                                                                                                    |         |
|---------------|----------------------------------------------------------------------------------------------------|---------|
| type          | What kind of message is received<br>1 = text<br>2 = image<br>3 = video<br>4 = audio<br>5 = location<br>6 = document<br>7 = location<br>Currently for whatsapp we dont support fetching<br>incoming media files , based on the value of this tag<br>you can send a reply to the user with a link to upload<br>media | Numeric |
| media-url     | Media URL to download the media shared by the user<br>- we dont support fetching incoming media from<br>WhatsApp currently.                                                                                                    | URL     |
| unique-id     | Unique id assigned by the picky assist application for each inbound messages                                                                                                    | Numeric |
| project-id    | Project ID in which the message is received                                                                                                    | Numeric |
| your-variable | Custom variable you configured to the webhook will be passed                                                                                                    |         |

### Sample Raw Data (Standard POST Method)

In this method data will be posted as raw through URL as shown below;

```
number=963587413&message-in=test&type=1&application=1&unique-id=5672&project-id=27&
media-url="https://upload.wikimedia.org/wikipedia/commons/5/57/PT05_ubt.jpeg&custom-variab
le=test
```

#### Sample JSON Data (JSON Method)

```
{
   "number": "963587413",
   "message-in": "test",
   "type": 1,
   "application": 1,
   "unique-id": 5642,
   "project-id": "27",
   "media-url": "https://upload.wikimedia.org/wikipedia/commons/5/57/PT05_ubt.jpeg",
   "custom-variable": "test"
}
```

#### **Giving Instant Reply Back Response to Webhook**

If you would like to given an instant reply to the incoming messages then you need to give reply in JSON format, refer the below details

| Variable    | Details                                                                                                    | Туре    |
|-------------|----------------------------------------------------------------------------------------------------|---------|
| message-out | Message you need to give as reply.                                                                                                    | Text    |
| delay       | If you would like to give response by setting a delay then<br>please pass the delay value in "delay" variable , delay need<br>to be set in seconds and maximum allowed delay is 3600<br>seconds i.e delay=10 means message will send after 10<br>seconds | Numeric |
| media-url   | If you would like to reply with a media file then provide the                                                                                                    | URL     |

|             | complete URL of the media                                                                                                    |  |
|-------------|----------------------------------------------------------------------------------------------------|--|
|             | Please note the URL should be publically available                                                                                                    |  |
|             | If you pass media URL for WhatsApp then response<br>message may be delayed since its make use of Broadcast<br>API so we highly recommend to use media only when its<br>required. |  |
| application | Specify from which application the reply back need to be send                                                                                                    |  |
|             | 0 = Use Inbound Application<br>1 = Whatsapp Personal<br>2 = Whatsapp Business<br>3 = SMS                                                                                         |  |

For SMS if you pass media-url then it will append the URL at the end of message.

If you pass application=0 then we will use the same incoming application to send the reply.

### **JSON Sample Response**

{

"message-out": "This is a dynamic auto reply to your message;",

"delay": 0,

"media-url": "<u>https://upload.wikimedia.org/wikipedia/commons/5/57/PT05\_ubt.jpeg</u>" "application": "0"

}

# **API Calling Methods**

We are using JSON Standard API and support only POST method

Those who are finding difficult to use the Standard JSON API still can POST the details in JSON format to "data=JSON Data"

Validate your JSON Request Data

Use the below sites to validate your JSON request data

https://jsoneditoronline.org/

https://jsonlint.com/

#### Sample JSON Request & Response + Test Form

You can test the API and get the request and response sample format from the below URL

https://pickyassist.com/app/api/v2/api\_test

# Sending WhatsApp & SMS Message

This API enables you to send WhatsApp and SMS , please use POST method.

URL TO POST : <u>https://pickyassist.com/app/api/v2/push</u>

### **Request Variables**

| Variable      | Date Type    | Description                                                                                                    | Required                                                |
|---------------|--------------|----------------------------------------------------------------------------------------------------|---------------------------------------------------------|
| token         | alphanumeric | Unique token for the project                                                                                                    | Mandatory                                               |
| application   | numeric      | <ol> <li>1 = Whatsapp Personal</li> <li>2 = Whatsapp Business</li> <li>3 = SMS</li> <li>4 = Call Conference</li> </ol>                        | Mandatory                                               |
| globalmessage | text         | Global Message Text<br>Message with emoji<br>supported by whatsapp<br>If you are sending image<br>and video you can pass<br>caption text here | Mandatory only if<br>message variable<br>is empty       |
| globalmedia   | URL          | URL from we need to fetch<br>the media , Maximum Size<br>is 50 MB                                                                             | Optional                                                |
| priority      | numeric      | 0 = Low<br>1 = High                                                                                                    | Optional, default<br>is 0                               |
| number        | numeric      | Mobile Number with full<br>country code without 0 or +                                                                                        | Mandatory,<br>minimum 5 length                          |
| message       | text         | Text Message with emoji<br>supported by whatsapp If<br>you are sending image and<br>video you can pass caption<br>text here                   | Mandatory only if<br>globalmessage<br>variable is empty |

### **Response Variables**

| status  | 100=>'Success',<br>401=>'Authentication Failed',<br>402=>'Empty Number List',<br>403=>'Insufficient Balance',<br>404=>'Unable to Communicate with Your<br>Phone ! ',<br>405=>'API Is Not Active For This Plan',<br>406=>'Invalid Mobile Number',<br>407=>'Message cannot be empty',<br>408=>'Project is not Active',<br>409=>'Invalid User' |
|---------|----------------------------------------------------------------------------------------------------|
| push_id | Push id generated by Picky Assist Server                                                                                                    |
| message | Detailed Status Message                                                                                                    |

Sample JSON Request - Push

URL TO POST : <u>https://pickyassist.com/app/api/v2/push</u>

```
{
    "token": "PICKY_API_TOKEN",
    "priority ": "0",
    "application": "1",
    "globalmessage": "your global message ",
    "globalmedia": "MEDIA FILE UNIQUE URL",
    "data": [
    {
        "number": "NUMBER 1",
        "message": "MESSAGE FOR NUMBER 1"
    },
    {
        "number": "NUMBER 2",
        "message": "MESSAGE FOR NUMBER 2"
    },
    }
}
```

```
{
   "number": "NUMBER 3",
   "message": "MESSAGE FOR NUMBER 3"
  },
  {
   "number": "NUMBER 4",
   "message": "MESSAGE FOR NUMBER 4"
  },
  {
   "number": "NUMBER 5",
   "message": "MESSAGE FOR NUMBER 5"
  }
]
}
Sample Response - JSON
{
 "status": 100,
 "push_id": "34",
 "message": "Success"
}
```

```
Sending Dynamic Messages - Push
```

If you wish to send different message contents to different numbers through a single API call like sending bill alerts , customised reminders , absentes list etc then please follow the below method

Leave "globalmessage" variable as blank

Pass each message to be send in the "message" variable against each number

```
{
    "token": "PICKY_API_TOKEN",
    "priority ": "0",
    "application": "1",
    "globalmessage": "",
    "globalmedia": "MEDIA FILE UNIQUE URL",
    "data": [
    {
        "number": "NUMBER 1",
        "message": "MESSAGE FOR NUMBER 1"
```

```
},
  {
   "number": "NUMBER 2",
   "message": "MESSAGE FOR NUMBER 2"
  },
  {
   "number": "NUMBER 3",
   "message": "MESSAGE FOR NUMBER 3"
  },
  {
   "number": "NUMBER 4",
   "message": "MESSAGE FOR NUMBER 4"
  },
  {
   "number": "NUMBER 5",
   "message": "MESSAGE FOR NUMBER 5"
  }
]
}
```

```
Response - JSON
```

```
{

"status": 100,

"push_id": "34",

"message": "Success"

}
```

Please note currently we dont have the option to send dynamic media files however for image and video you have the option to pass dynamic message as caption text, if image and video is the media type and have data in global message or message tag then the same shall be send as caption text.

#### Sending Bulk Messages - Push

If you wish to send same content to many numbers through a single API like message is static and numbers are different then use the below method ;

Leave individual "message" variable blank, and pass your message content to "globalmessage" variable

```
{
 "token": "PICKY_API_TOKEN",
 "priority ": "0",
 "application": "1",
 "globalmessage": "your global message ",
 "globalmedia": "MEDIA FILE UNIQUE URL",
 "data": [
  {
   "number": "NUMBER 1",
   "message": ""
  },
  {
   "number": "NUMBER 2",
   "message": ""
  },
  {
   "number": "NUMBER 3",
   "message": ""
  },
  {
   "number": "NUMBER 4",
   "message": ""
  },
  {
   "number": "NUMBER 5",
   "message": ""
  }
]
}
```

### **Response - JSON**

```
{

"status": 100,

"push_id": "34",

"message": "Success"

}
```

#### Sending SMS

For sending SMS from the SIM Card activated in the phone just pass application=3, please note SMS wont support media files to be sent, if you pass media-url then the URL will append at the end of SMS. If dual sim cards are inserted in the phone then SMS will send only from the default SIM card as configured for SMS in your phone.

#### **Broadcast API - Must Read Instructions**

- This API allows you to send message with text, text + media, media + caption. Through a single API Call you can send Bulk or Dynamic Whatsapp Personal, Business or SMS's.
- Sending one message takes 3-5 seconds , please consider this limitation while sending messages. i.e in a minute you can send only 12-20 messages.
   You have the option to change the delay between each message from the Picky Assist Bridge Android Application, by default it is set to 10 seconds and its recommended delay
- 3. If you would like to send 500 messages either static or dynamic in one go we highly recommend to pass the information in "data" variable in the JSON API, dont call the API 500 times for sending 500 messages at once.
- If you want to just give a text response to an incoming messages then we highly recommend to give your reply message as JSON response to the Webhook as its much faster than Broadcaster API.
- 5. If you send messages very fastly and continuously to unknown contacts then there are high chances that your number may get blocked / banned by Whatsapp / Network Provider, we highly recommend to use this API for contacting customers who are already messaged you or known to you or your business. Also encourage your customers to reply back or save your whatsapp number in their phone contacts.
- 6. Use the priority tag only for sending priority messages since we process the queue based on this value, for an example if the messages dont need to be delivered instantly then we highly recommend to use low priority so that you can deliver a priority message instantly even if there is a queue.
- 7. The media url should be available/accessible publicly and we recommend to keep the media size optimized for faster processing of messages and in order to process the media files fastly we download and save media files into your android phone then we

create a hash based on the media url submitted by you, when you pass the same media URL again through API we look up whether the media is available in your phone or not, if the media is available in the phone we pick the media and send else we download the media again and send. So even if you change the media at your end (web server) the changes will not reflect so we recommend to pass a unique URL for each unique media rather than updating / changing the media from your backend (web server).

- To receive incoming messages / user replies in your server please configure webhooks from Settings -> Webhooks
- If you would like to send more concurrent messages in a minute or scale up further then please create more projects and share the load programmatically across different projects.
- 10. If your phone is loaded with dual SIM card then SMS will go only from the default SIM where SMS is configured.

# Call Conference / Click 2 Call API

This API allows you to make call conference or click 2 call with upto 5 persons using your device SIM Card. your phone will act as a gateway to facilitate the call conference service through picky assist.

Call conference services must be enabled in your SIM Card , please check with your telecom carrier.

In some countries you need to prefix + along with the number and few countries country code should not pass with the number so before start using please find in which format your current telecom operator accepts numbers.

Required Picky Assist Bridge App Version 3.9 or above and Android OS should be 6.0 or above

| Variable     | Date Type    | Description                                                 | Required                       |
|--------------|--------------|-------------------------------------------------------------|--------------------------------|
| token        | alphanumeric | Unique token for the project                                | Mandatory                      |
| application  | numeric      | 4 = Call Conference                                         | Mandatory                      |
| priority     | numeric      | 0 = Low<br>1 = High                                         | Optional, default<br>is 0      |
| mute_gateway | numeric      | 0 = Dont Mute<br>1 = Mute                                   | Optional, Future<br>Scope      |
| record       | numeric      | 0 = Dont Record<br>1 = Record                               | Optional, Future<br>Scope      |
| number       | numeric      | Mobile Number with full country code without 0 or +         | Mandatory,<br>minimum 5 length |
|              |              | Minimum 2 numbers and<br>maximum 5 numbers can<br>be passed |                                |

#### **Request Variables**

### **Response Variables**

| status  | Refer Status & Error Code for details    |
|---------|------------------------------------------|
| push_id | Push id generated by Picky Assist Server |
| message | Detailed Status Message                  |

#### Sample Call Conference JSON Request

Request URL : http://pickyassist.com/app/api/v2/conference-request

```
{
    "token": "PICKY_API_TOKEN",
    "priority ": 0,
    "application": "4",
    "mute_gateway": "0",
    "record": "0",
    "data": [
        {
            "number": "NUMBER1"
        },
        {
            "number": "NUMBER1"
        },
        {
            "number": "NUMBER1"
        }
    ]
}
```

#### Sample Response

```
{

"status": 100,

"push_id": "443",

"message": "Success"

}
```

### Fetching Call Conference Report API

Request URL : http://pickyassist.com/app/api/v2/conference-report

You need to pass "push\_id" to fetch report of a call conference

### Sample Call Conference Request

```
{

"token": "PICKY_API_TOKEN",

"push_id": 69

}
```

#### Sample Call Conference Response

```
[
 {
  "project_id": "27",
  "push_id": "69",
  "call_id": "153",
  "number": "9874565810",
  "duration": "12",
  "status": "4",
  "time": "20-12-2018 02:31 PM"
 },
 {
  "project_id": "27",
  "push_id": "69",
  "call_id": "154",
  "number": "9874533810",
  "duration": "0",
  "status": "2",
  "time": "20-12-2018 02:31 PM"
 }
]
```

### Call Report Response Variables

| Variable   | Туре    | Details                                                                               |
|------------|---------|---------------------------------------------------------------------------------------|
| project_id | Numeric | Project Id associated with the project                                                |
| push_id    | Numeric | Push Id of the call conference                                                        |
| call_id    | Numeric | Unique Call id assigned to each call                                                  |
| number     | Numeric | Number to which call conference initiated                                             |
| status     | Numeric | 1 = Not Started<br>2 = Scheduled<br>3 = In Progress<br>4 = Completed<br>5 = Cancelled |
| time       | Date    | Timezone in your account , and date format is DD-MM-YYYY hh:mm AM                     |

# **Fetching Device Status**

This API will fetch the device status which is connected with the project, need to pass the token associated with the project

Request URL : <u>http://pickyassist.com/app/api/v2/device-status</u>

Required Picky Assist Bridge App Version 3.8 or above

#### Sample Request

```
{
"token": "PICKY_API_TOKEN"
}
```

### Sample Response

```
{
    "project_id": "27",
    "device_id": "f5e17b8c81b8ecff",
    "phone_name": "Asus ASUS_Z010D",
    "battery_percentage": "",
    "charging_state": "",
    "wifi_signal_strength": "Not Connected",
    "internet_status": "",
    "message_queue_count": "2",
    "call_queue_count": "2",
    "free_disk_space": "",
    "cloud_message_status": "Registered",
    "time": "10-07-2018 11:52 AM"
}
```

### **Response Variables**

| Variable             | Туре    | Description                                                               |
|----------------------|---------|---------------------------------------------------------------------------|
| project_id           | Numeric | Project id associated                                                     |
| device_id            | Text    | Device ID of the connected phone                                          |
| battery_percentage   | Numeric | Battery percentage of the connected phone                                 |
|                      |         | 0-100 in percentage                                                       |
| wifi_signal_strength | Numeric | Wifi Signal Strength of the<br>connected phone                            |
|                      |         | 0=Not Connected<br>1-100 in percentage                                    |
| internet_status      | Text    | Internet Type & Status of the connected phone                             |
|                      |         | 2G<br>3G<br>4G                                                            |
| message_queue_count  | Numeric | Messages Queue count if any in the phone                                  |
| call_queue_count     | Numeric | Call Queue count if any in the phone                                      |
| free_disk_space      | Numeric | Total Free Disk Space in the phone                                        |
| cloud_message_status | Numeric | Phone Sync Status with Picky<br>Assist Cloud Servers                      |
|                      |         | 0=Registered<br>1=Not Registered                                          |
| time                 | Date    | Date & Time when the record<br>is updated , format<br>DD-MM-YYYY hh:mm AM |

# **Device Commands**

This API allows you to command your device to perform various actions to manage the device remotely;

#### List of Available Commands

#### You need to pass your command through "command" tag

| Command              | Description                                                                                                    |
|----------------------|----------------------------------------------------------------------------------------------------|
| restart              | This will restart the picky assist app installed in the device                                                           |
| reset                | This will reset the picky assist app, all<br>message queue will be deleted and database<br>in the device will be cleared |
| delete-message-queue | This command will delete all messages which are in Queue                                                                 |
| delete-call-queue    | This command will delete all calls which are in Queue                                                                    |
| stop-message-queue   | This command will temporarily stop processing messages from queue.                                                       |
|                      | Please note if your send a message then the Queue will start processing again.                                           |
| stop-call-queue      | This command will stop all queue in the device                                                                           |
| resume-message-queue | This will resume the message queue if its stopped earlier                                                                |
| resume-call-queue    | This will resume the call queue if its stopped earlier                                                                   |

Request URL : <u>http://pickyassist.com/app/api/v2/device-action</u>

```
Sample Request
```

```
{
    "token": "PICKY_API_TOKEN",
    "command": "restart"
}
```

#### Sample Response

```
{

"status": 100,

"message": "Success"

}
```

# **Basic Troubleshooting**

Based on our beta testers feedback we have created the below troubleshooting methods for various situations

| Problem                                                             | Solution                                                                                                    |
|---------------------------------------------------------------------|----------------------------------------------------------------------------------------------------|
| When i trigger the API call i see no action in the phone / whatsapp | Check whether the screen / phone is not locked                                                                                                    |
|                                                                     | Check whether notification access is given to the Picky Assist App                                                                                              |
|                                                                     | Check whether internet connection is active in your phone.                                                                                                    |
|                                                                     | If all the above 3 points are checked and still<br>not working then please "Reset the App"<br>Open Picky Assist App -> Click Reset the<br>App in the dashboard. |
|                                                                     | If the above step dont solve the issue then please uninstall and install the app once                                                                           |

|                                                                                                    | again.                                                                                                    |
|----------------------------------------------------------------------------------------------------|----------------------------------------------------------------------------------------------------|
|                                                                                                    | If none of the above steps does not work then<br>please try to install the app in another mobile<br>device and send an email to<br><u>suppport@pickassist.com</u> |
| While sending text message it open the whatsapp and pre-fill the text against the correct contact but not sending to the contacts   | Check whether Accessibility service is on for<br>Picky Assist App                                                                                                 |
| While sending media it open the whatsapp<br>and stuck with a popup Share with <number><br/>and not processing the messages</number> | Check whether Accessibility service is on for<br>Picky Assist App                                                                                                 |
| When i trigger the API the phone showing 2<br>whatsapp apps and prompt me to select one<br>and get stuck                            | Please uninstall all cloned whatsapp other than whatsapp personal and business.                                                                                   |
| In some situations i observed while sending messages the picky assist app get crashed                                               | If you can replicate the issue would be great<br>for us to troubleshoot, so please explain us at<br>what situation the app getting crashed.                       |
|                                                                                                    | Please send the details to<br>support@pickyassist.com                                                                                                    |
| I observed few of the messages are not getting send (missing)                                                                       | Please try to increase the delay between<br>each messages to higher value in picky assist<br>bridge app , recommended delay is 10<br>seconds                      |
| Media sending option not working in sometimes but text messages are correctly sending.                                              | Please try to decrease the delay between 7 to 10 ,recommended delay value is 10 seconds                                                                           |
| Why i am getting authentication failed                                                                                              | You are passing wrong API Token.                                                                                                    |
|                                                                                                    | IP Address is not whitelisted.                                                                                                    |
|                                                                                                    | API access is not enabled in your account.                                                                                                    |
|                                                                                                    | You project dont have a valid subscription to<br>Unlimited Plan (\$35 per month) or Pay As<br>You Go Plan                                                         |
|                                                                                                    | Your project is currently disabled or not                                                                                                    |

|                                                                                     | active.                                                                                                    |
|-------------------------------------------------------------------------------------|----------------------------------------------------------------------------------------------------|
| Is it necessary to keep the phone screen always on and keep the charger connected ? | No need to keep the screen on always, but you should not lock the phone/ screen.                                                                   |
|                                                                                     | It's not mandatory to keep the charger<br>connected always but need to ensure the<br>phone battery dont goes below 40% for<br>optimal performance. |

# Status & Error Codes

| Code | Details                                                      |
|------|--------------------------------------------------------------|
| 100  | Success                                                      |
| 401  | Authentication Failed                                        |
| 402  | Empty Number List                                            |
| 403  | Insufficient Balance                                         |
| 404  | Unable to Communicate with the Device !                      |
| 405  | API Is Not Active For This Plan                              |
| 406  | Invalid Mobile Number                                        |
| 407  | Message cannot be empty                                      |
| 408  | Project is not Active                                        |
| 409  | Invalid User                                                 |
| 501  | Call not connected ! Not able to<br>Communicate with Phone ! |
| 502  | This Feature Is Not Available In This Android Version        |
| 503  | Invalid PushId                                               |
| 504  | Device Details Not Found                                     |

| 505 | Minimum 2 Contacts Should be Entered |
|-----|--------------------------------------|
| 506 | Maximum 5 Contacts Allowed           |

# Sample Codes

You can refer sample codes for various programing languages in our official blog <a href="https://pickyassist.com/support/blog-new/">https://pickyassist.com/support/blog-new/</a>

# Support

If you are facing any issues or found any bugs then we request you to please send a detailed email to <a href="mailtosupport@pickyassist.com">support@pickyassist.com</a> or use the LIVE Chat available in our website <a href="https://pickyassist.com">https://pickyassist.com</a>